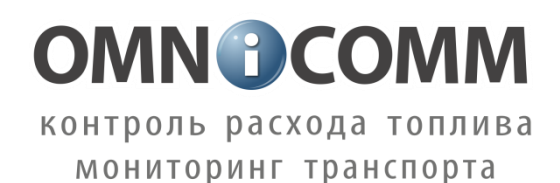

Датчик уровня топлива LLS-AF 20310

Инструкция по монтажу, пуску, наладке и регулированию

ИМ LLS-AF 20310

Номер редакции 14

ООО «Омникомм Технологии» Россия, 101000 г. Москва, ул. Бутырский вал, д. 68/70, стр. 1 Тел.: 8-800-100-2442, 8-495-989-6220 E-mail: info@omnicomm.ru www.omnicomm.ru

## СОДЕРЖАНИЕ

| 1            | ОБЩИЕ СВЕДЕНИЯ4                                                                |
|--------------|--------------------------------------------------------------------------------|
| 2            | МЕРЫ БЕЗОПАСНОСТИ4                                                             |
| 3            | ПОДГОТОВКА К МОНТАЖУ5                                                          |
| 3.1          | Проверка комплектности изделия5                                                |
| 3.2          | Выбор места установки изделия5                                                 |
| 3.3          | Подготовка топливного бака к установке изделия                                 |
| 3.4          | Обрезка изделия под конкретный топливный бак                                   |
| 3.5          | Настройка изделия с помощью программы Omnicomm Configurator9                   |
| 3.5          | .1 Установка настроек выходного сигнала9                                       |
| 3.5          | .2 Установка верхнего и нижнего пределов измерения уровня                      |
| 3.5          | .3 Обновление встроенного программного обеспечения                             |
| 4            | МОНТАЖ И ДЕМОНТАЖ14                                                            |
| 5            | НАЛАДКА И СТЫКОВКА15                                                           |
| 5.1          | Требования к прокладке соединительных кабелей15                                |
| 5.2          | Подключение к внешнему устройству16                                            |
| 5.3          | Установка предохранителя16                                                     |
| 6            | ТАРИРОВКА ТОПЛИВНОГО БАКА16                                                    |
| 6.1          | Тарировка топливного бака при установке одного изделия17                       |
| 6.2<br>Omn   | Тарировка топливного бака при подключении к Регистратору<br>icomm Optim18      |
| 7            | СДАЧА СМОНТИРОВАННОГО И СОСТЫКОВАННОГО ИЗДЕЛИЯ20                               |
| 7.1          | Пломбирование                                                                  |
| 7.1          | .1 Установка защитной пломбы на изделие                                        |
| 7.1          | .2 Установка защитных пломб на разъем                                          |
| 7.2          | Перечень приемо-сдаточной документации и порядок ее                            |
| οφοι<br>Που  |                                                                                |
| при          |                                                                                |
| ПРИ.         | ПОЖЕНИЕ В Схема подключения изделия к ПК и назначение выводов разъема<br>25    |
| ПРИ.<br>монт | ПОЖЕНИЕ Г Порядок подготовки бака круглой формы к монтажу изделия и его<br>гаж |
| ПРИ          | ПОЖЕНИЕ Д Схемы подключения изделия к внешнему устройству                      |
| ПРИ          | ПОЖЕНИЕ Е Герметики (формирователи прокладок) рекомендованные для              |
| испо         | льзования при монтаже датчиков уровня топлива LLS                              |

#### 1 ОБЩИЕ СВЕДЕНИЯ

Настоящая инструкция устанавливает правила и порядок проведения работ по монтажу, пуску, наладке и стыковке датчика уровня топлива LLS - AF 20310 (далее по тексту изделие), а также определяет порядок действий при тарировке топливного бака с установленным датчиком.

Датчик уровня топлива LLS – AF 20310 устанавливается на транспортных средствах, для которых не предъявляются требования к взрывозащите оборудования.

Перечень всех необходимых работ по монтажу изделия

- 1. Проверка комплектности изделия (п.3.1)
- 2. Выбор места установки изделия (п.3.2)
- 3. Подготовка топливного бака к установке (п.3.3)
- 4. Обрезка изделия под конкретный топливный бак (п.3.4)
- 5. Настройка изделия с помощью программы Omnicomm Configurator (п.3.5)
- 6. Монтаж изделия (п.4)
- 7. Подготовка и прокладка кабеля для подключения изделия к внешнему устройству (п.5.1)
- 8. Установка предохранителей (п.5.2)
- 9. Тарирование топливного бака (п.6)
- 10. Пломбирование (п7.1)

Перечень необходимого оборудования и инструмента приведен в Приложении А (Таблица 2).

#### Список сокращений:

ОС – операционная система;

- ПК персональный компьютер;
- ПО программное обеспечение;
- ТС транспортное средство;
- L рабочая длина датчика уровня топлива LLS (мм);
- L1 рабочая длина датчика, после обрезки под конкретный топливный бак (мм);

#### 2 МЕРЫ БЕЗОПАСНОСТИ

К проведению монтажных пусковых работ допускается только персонал, имеющий сертификат, с актуальным сроком действия и свидетельствующий о прохождении обучения в компании Omnicomm.

При проведении монтажных пусковых работ соблюдать требования техники безопасности, предусмотренные в эксплуатационной документации производителя транспортного средства, на котором будут производиться работы по установке изделия, а также требования нормативной документации для данного вида техники.

#### 3 ПОДГОТОВКА К МОНТАЖУ

#### 3.1 ПРОВЕРКА КОМПЛЕКТНОСТИ ИЗДЕЛИЯ

- Вскрыть упаковочную тару. Проверить комплектность изделия согласно паспорту.
   В случае если изделие не соответствует комплектности, указанной в паспорте, производится устранение несоответствия на предприятии поставщике изделия.
- 2) Произвести внешний осмотр изделия. Изделие не должно иметь видимых повреждений.

В случае обнаружения повреждений изделие подлежит замене на предприятии-поставщике.

#### 3.2 ВЫБОР МЕСТА УСТАНОВКИ ИЗДЕЛИЯ

 Установку изделия производить в зависимости от геометрической формы бака в места, указанные на рисунках (Рисунок 1, Рисунок 2, Рисунок 3). Установка изделия в этих местах обеспечивает независимость уровня топлива от наклона TC.

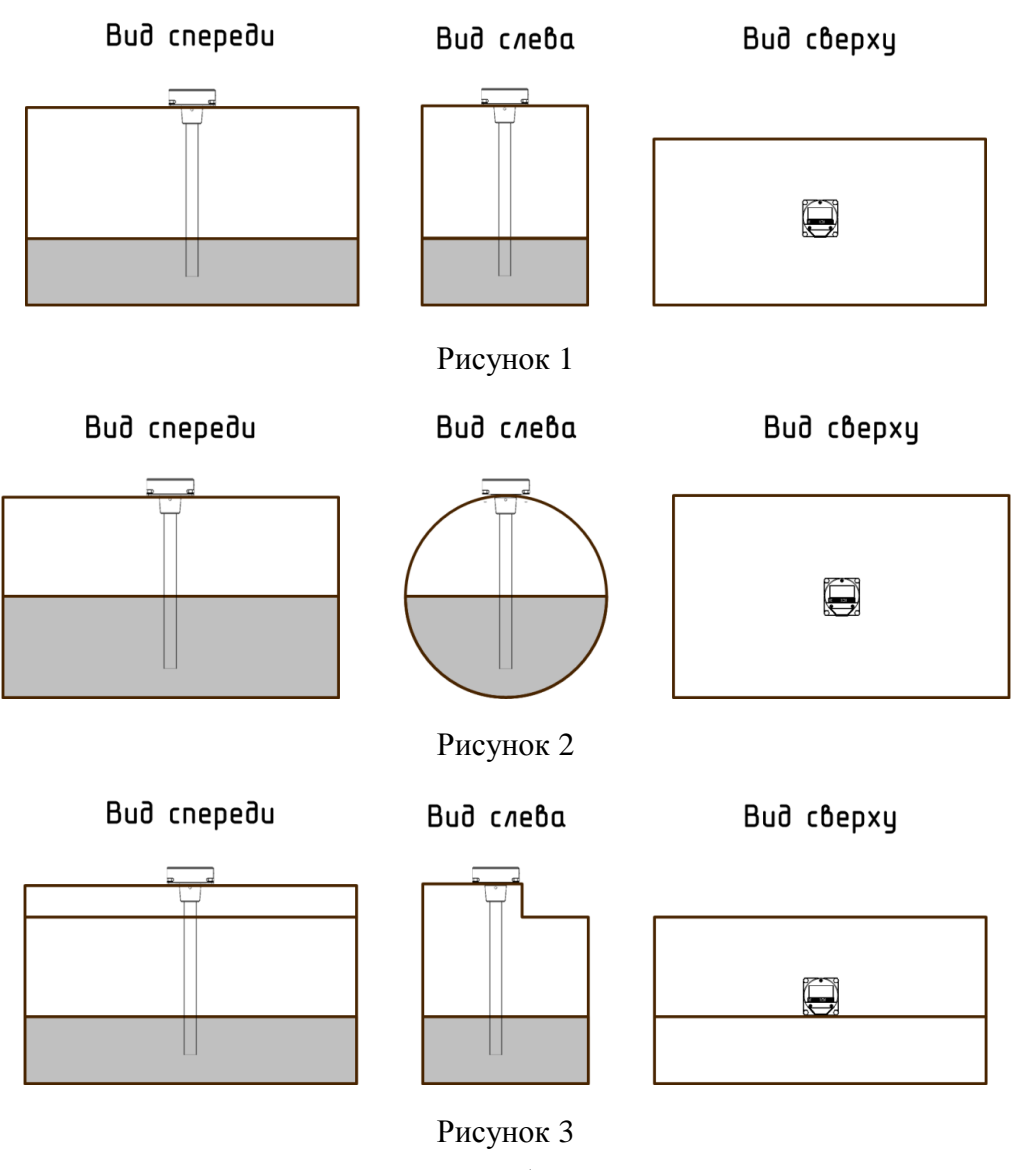

- В случаях, когда невозможно обеспечить установку изделия в места, указанные на рисунках (Рисунок 1, Рисунок 2, Рисунок 3), место установки необходимо максимально приблизить к указанным.
- 3) Установка изделия вне мест, указанных на рисунках (Рисунок 1, Рисунок 2, Рисунок 3), может привести к зависимости уровня топлива от угла наклона ТС. Например, для техники, работающей на рельефной местности, к завышенным или заниженным показаниям уровня топлива.

Установка двух изделий в один топливный бак позволяет значительно уменьшить зависимость уровня топлива от угла наклона TC. Установку двух изделий производить в места, указанные на рисунках (Рисунок 4, Рисунок 5).

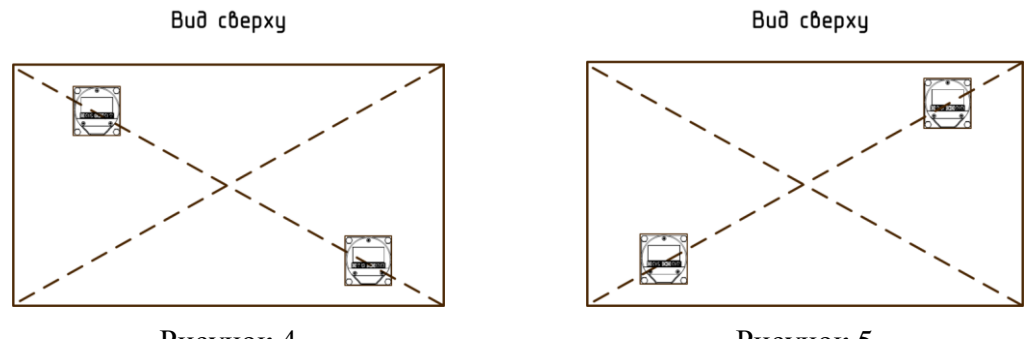

Рисунок 4

Рисунок 5

#### 3.3 ПОДГОТОВКА ТОПЛИВНОГО БАКА К УСТАНОВКЕ ИЗДЕЛИЯ

- 1) При подготовке отверстий для установки датчиков уровня топлива LLS:
- В случае если бак использовался под дизельное топливо, рекомендуется перед сверлением отверстий заполнить бак дизельным топливом до максимального уровня, что позволит минимизировать наличие паров в баке.
- В случае если бак использовался под бензин любых марок, бак необходимо пропарить.

• При сверлении отверстий без предварительного пропаривания бака (только при использовании бака под дизельное топливо без агрессивных примесей) рекомендуется обильно обмазать биметаллические коронки и сверла солидолом или литолом, что позволит избежать образования искр в процессе сверления.

- 2) Подготовить бак к проведению слесарно-сварочных работ в соответствии с требованиями предприятия изготовителя и другой нормативной документации по технике безопасности, связанной с проведением данного вида работ.
- Определить к какому типу относится топливный бак, на который будет производиться установка изделия, и произвести подготовку бака в зависимости от его типа. Типы топливных баков:

#### а. Пластиковый бак или металлический бак с толщиной стенок до 3 мм

Подготовку баков, форма которых соответствует рисунку (Рисунок 2) проводить согласно Приложению Г.

Подготовить бак для крепления изделия заклепками.

Просверлить отверстия в баке: центральное отверстие коронкой биметаллической ø35 мм., а крепежные отверстия сверлом ø7мм. в соответствии с рисунком (Рисунок 6).

Установить заклепки с помощью клепальщика в подготовленные отверстия ø7мм. Подробное описание установки заклепок приведено в Приложении Б.

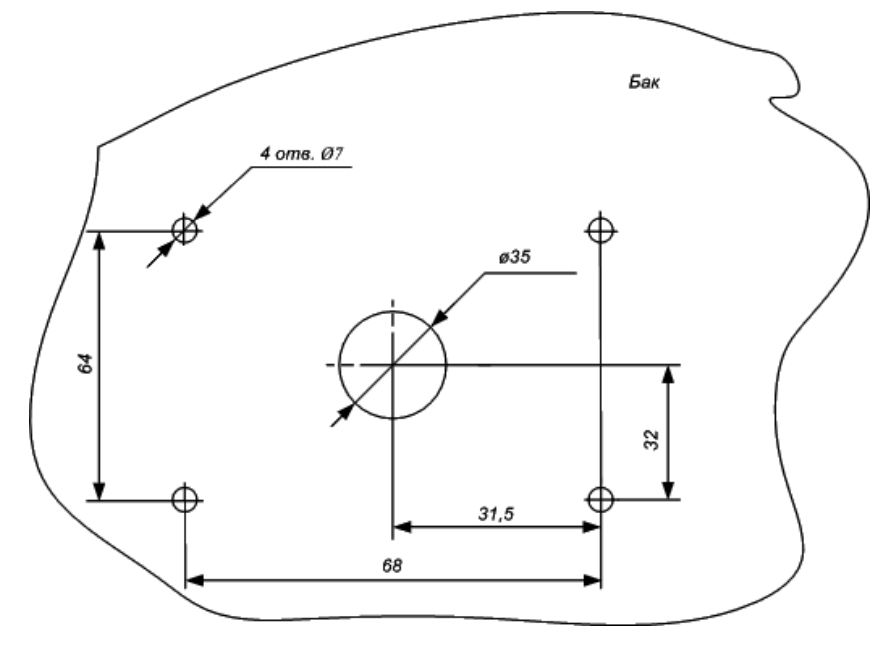

Рисунок 6

Использование саморезов для крепления изделия к металлическому или пластиковому баку с толщиной стенок менее 3 мм не рекомендуется. Данный вид крепления не может обеспечить надежность крепления изделия к баку.

#### b. Металлический бак с толщиной стенок более 3 мм

Подготовить бак под установку изделия на резьбовое соединение.

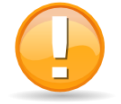

Подготовку баков, форма которых соответствует рисунку (Рисунок 2) проводить согласно Приложению Г.

Просверлить отверстия в баке: центральное отверстие коронкой биметаллической ø35мм., а крепежные отверстия сверлом ø4мм., в соответствии с рисунком (Рисунок 7).

В крепежных отверстиях нарезать резьбу M5 с помощью метчика M5.

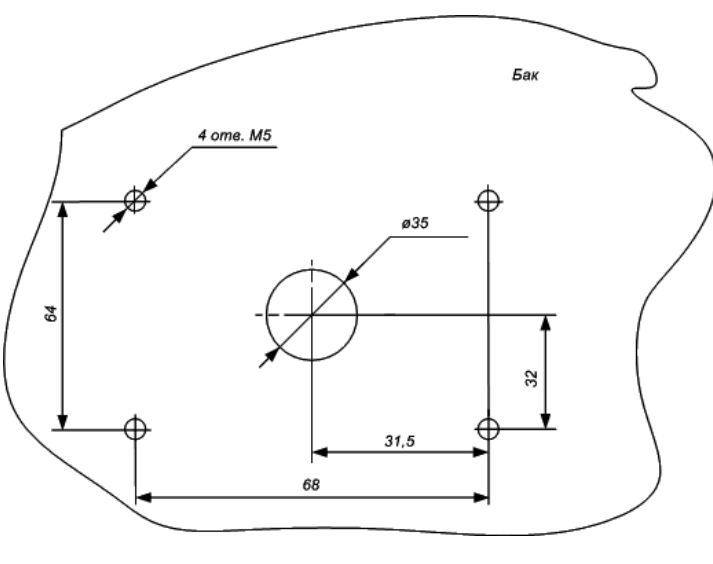

Рисунок 7

#### с. Пластиковый бак с толщиной стенок более 3 мм.

Просверлить отверстия в баке: центральное отверстие коронкой биметаллической ø35мм., а крепежные отверстия сверлом ø4мм., в соответствии с рисунком (Рисунок 8).

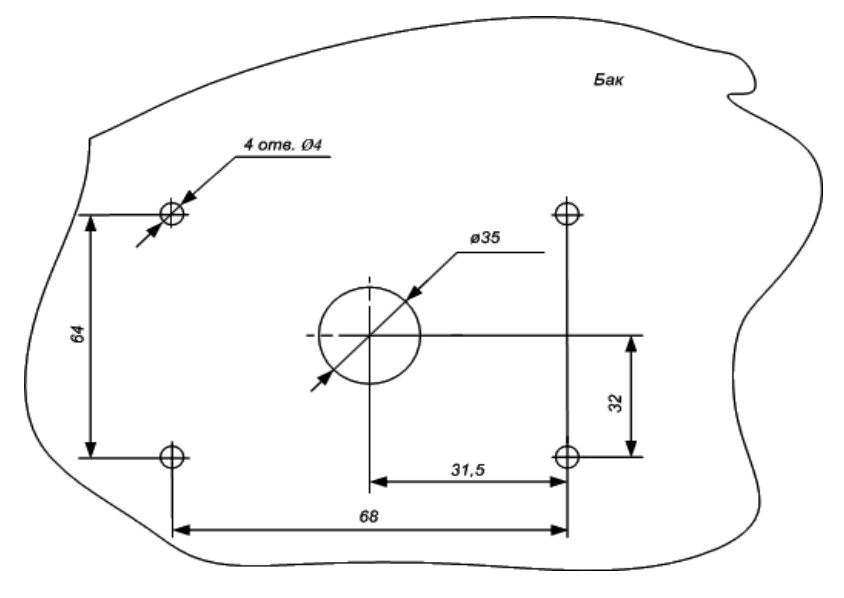

Рисунок 8

#### 3.4 ОБРЕЗКА ИЗДЕЛИЯ ПОД КОНКРЕТНЫЙ ТОПЛИВНЫЙ БАК

- 1) Измерить измерительной линейкой глубину бака, опустив ее в центральное отверстие для датчика.
- 2) На рабочей длине изделия L отмерить измерительной линейкой длину L1 равную глубине бака минус 20мм.

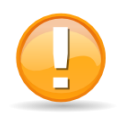

Минимальная длина обрезки измерительной части 150 мм.

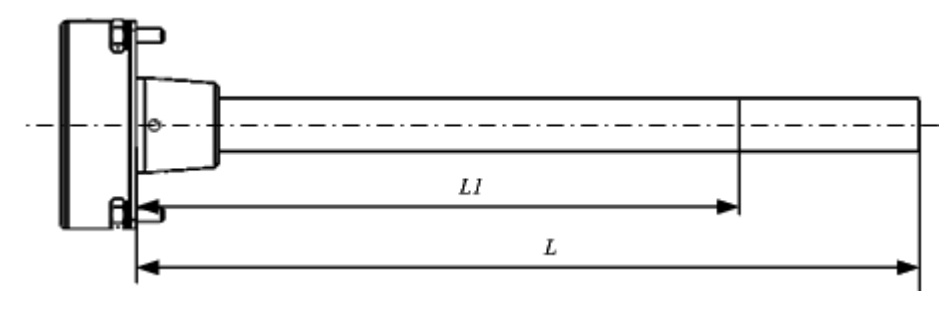

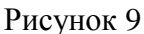

- 4) Отрезать ножовкой длину L1 изделия таким образом, чтобы линия среза была строго перпендикулярна продольной оси изделия (Рисунок 9).
- 5) Заполнить герметиком изолирующий колпачок, входящий в комплект поставки изделия, на 1/4 1/5 от объема внутренней полости изолирующего колпачка. Список рекомендуемых герметиков приведен в Приложении Е.
- 6) Надеть на центральный стержень изделия пластиковый изолирующий колпачок. Примечание: При использовании датчика без обрезки необходимо снять резиновый транспортный колпачок, и надеть пластиковый изолирующий.
- 3.5 НАСТРОЙКА ИЗДЕЛИЯ С ПОМОЩЬЮ ПРОГРАММЫ OMNICOMM CONFIGURATOR
  - 1) Подключить изделие к ПК согласно схеме подключения (Приложение В), используя Устройство настройки УНУ, производства компании Omnicomm.
  - 2) Запустить программу Omnicomm Configurator. Откроется главное окно программы, в котором отображены текущие настройки подключенного изделия.
- 3.5.1 УСТАНОВКА НАСТРОЕК ВЫХОДНОГО СИГНАЛА

| Omnicomm Configurator 4.3.3.12                                                                                                    |                                                                                |                                           |                                                                                                    |
|----------------------------------------------------------------------------------------------------|--------------------------------------------------------------------------------|-------------------------------------------|----------------------------------------------------------------------------------------------------|
| Файл Датчик Сервис Помощь                                                                                                    |                                                                                |                                           |                                                                                                    |
| 💥 Настройки 🛏 Тарировка                                                                                                    | 🔚 Сохранить 📓 Выгрузить в текст. файл                                          | 🤊 Мониторинг                              | 📀 Справка                                                                                                    |
| Основные История<br>Параметры аналогового датчика<br>Тип датчика                                                                                                    | LS-AF 20310                                                                    | НАСТРОЕНО<br>УРОВЕНЬ<br>СТАБИЛИЗИРОВАН    | Для получения справки<br>наведите курсор на элемент<br>интерфейса                                                                                                    |
| Версия прошивки                                                                                                    | 0.0.0.6                                                                        | 2 000                                     |                                                                                                    |
| Настраиваемые параметры<br>Тип сигнала<br>Макс. знач. напряжения, (520) В<br>Мин. знач. напряжения, (015) В<br>Фильтрация<br>Тяжелые условия эксплуатации<br>Настройка пределов измерения<br>Верхний предел измерения<br>Нижний предел измерения | Аналоговый -<br>17.0<br>1.0<br>Нет -<br>Откл<br>162152 Полный<br>132987 Пустой | 18 %<br>541<br>F = 814Гц<br>СNT = 8272169 | Назначение функциональных клавиш:<br>F1 - Справка<br>F2 - Сохранить<br>F3 - Сохранить байл настройки<br>F4 - Настройки парировки<br>F5 - Настройки подключения<br>F6 - Экспорт<br>F7 - Импорт<br>F8 - Добавить датчик<br>F9 - Удалить датчик |
| L S-AE 20310                                                                                                    |                                                                                | 11                                        | Полключено: СОМ4, 19200 Бит/с                                                                                                    |

В главном окне программы (Рисунок 10):

Рисунок 10

Выберите тип выходного сигнала: «Аналоговый» или «Частотный».

#### Для аналогового сигнала

• Установите диапазон выходных напряжений:

Максимальное напряжение от 5 до 20 В. Значение по умолчанию – 5 В.

Минимальное напряжение от 0 до 15 В. Значение по умолчанию – 0 В.

Для частотного сигнала (Рисунок 11):

| Omnicomm Configurator 4.3.3.12  |                                         |                                   | X 0                                                                    |
|---------------------------------|-----------------------------------------|-----------------------------------|------------------------------------------------------------------------|
| Файл Датчик Сервис Помощь       |                                         |                                   |                                                                        |
| 🔀 Настройки 🛏 Тарировка         | 🕞 Сохранить 🛛 🔯 Выгрузить в текст. файл | 🛷 Мониторинг                      | Оправка                                                                |
| Основные История                |                                         | НАСТРОЕНО                         | Лля получения справки                                                  |
| Параметры аналогового датчика   |                                         | УРОВЕНЬ<br>СТАБИЛИЗИРОВАН         | наведите курсор на элемент                                             |
| Тип датчика                     | LS-AF 20310                             | 2 000                             | интерфейса                                                             |
| Версия прошивки                 | 0.0.0.6                                 | 2 000                             |                                                                        |
| Настраиваемые параметры         |                                         |                                   |                                                                        |
| Тип сигнала                     | Частотный 👻                             |                                   |                                                                        |
| Макс. знач.частоты,(1002000) Гц | 2000                                    |                                   |                                                                        |
| Мин. знач.частоты,(301900) Гц   | 541                                     |                                   |                                                                        |
| Подтяжка                        | Вкл. 💌                                  | 18 %                              | -                                                                      |
| Фильтрация                      | Нет 👻                                   |                                   | Назначение функциональных клавиш:                                      |
| Тяжелые условия эксплуатации    | Откл. 👻                                 |                                   | F1 - Справка<br>F2 – Сохранить                                         |
| Настройка пределов измерения    |                                         |                                   | F3 – Сохранить в файл настройки                                        |
| Верхний предел измерения        | 162152 Полный                           |                                   | F4 - Настройки тарировки<br>F5 – Настройки подключения<br>F6 – Экспорт |
| Нижний предел измерения         | 132987 Пустой                           | E41                               | F7 - Импорт<br>F8 - Лобарить артини                                    |
|                                 | Сохранить                               | 541<br>F = 814Гц<br>CNT = 8272169 | го – добавить дагчик<br>F9 – Удалить датчик                            |
| LS-AF 20310                     |                                         |                                   | Подключено: СОМ4, 19200 Бит/с                                          |

Рисунок 11

• Установите диапазон выходных частот:

Максимальная частота от 10 до 2000Гц. Значение по умолчанию – 2000Гц.

Минимальная частота от 30 до 1900Гц. Значение по умолчанию – 30Гц.

• В случае если к входу внешнего устройства, по описанию производителя, подключается сигнал напряжения (например, указано что напряжение логического нуля от 0 до 3В, напряжение логической единицы от 5 до 15В), в поле «Подтяжка» выберите «Вкл».

Если подключается сигнал типа «сухой контакт» или «транзисторный n-p-n ключ» в поле «Подтяжка» выберите «Выкл».

Установите параметры фильтрации выходного сигнала. Возможны четыре варианта фильтрации:

- «**Нет**»: фильтрация не производится. Используется в случаях, когда фильтрация осуществляется внешним устройством.
- «Минимальная» фильтрация используется в случаях установки изделия в стационарных топливохранилищах и малоподвижной технике (дизель генераторы, спецтехника).
- «Средняя» фильтрация используется в случаях работы ТС в нормальных дорожных условиях (маршрутный транспорт, грузоперевозки).

• «Максимальная» фильтрация используется в случаях работы TC в тяжелых дорожных условиях (строительная техника, TC, работающие в условиях бездорожья, сельхозтехника).

При необходимости включите «**Режим тяжелых условий эксплуатации**». Режим, включающий дополнительную фильтрацию выбросов значений измерения, учитывающий сложные условия работы изделия (удары при езде по ухабам, большие колебания топлива, наличие волны в баке и т.д.)

- «Вкл» производится дополнительная фильтрация показаний изделия.
- «Выкл» дополнительная фильтрация не производится.

Нажмите кнопку «Сохранить».

3.5.2 УСТАНОВКА ВЕРХНЕГО И НИЖНЕГО ПРЕДЕЛОВ ИЗМЕРЕНИЯ УРОВНЯ

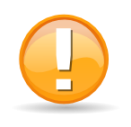

При изменении типа выходного сигнала, максимального и минимального значения напряжения или частоты выходного сигнала повторная установка верхнего и нижнего пределов измерения не требуется.

В окне «Настройки» откройте вкладку «Основные» (Рисунок 12).

| Omnicomm Configurator 5.0.8            |                             |              |                                                         |  |  |  |
|----------------------------------------|-----------------------------|--------------|---------------------------------------------------------|--|--|--|
| Файл Датчик Режим работы Сервис Помощь |                             |              |                                                         |  |  |  |
| 🔀 Настройки 🔚 Сохранит                 | » 🗒 Выгрузить в текст. файл | 🛷 Мониторинг | 🕜 Справка                                               |  |  |  |
| Основные История                       |                             | HACTPOEHO    | Начало тарировки                                        |  |  |  |
| Параметры цифрового датчика            |                             | УРОВЕНЬ      |                                                         |  |  |  |
| Тип датчика                            | LLS 30160                   |              | После установки шага пролива                            |  |  |  |
| Версия прошивки                        | 3.9.1.2                     | 4 095        | и установки необходимого<br>количества датчиков нажмите |  |  |  |
| Настраиваемые параметры                |                             |              | кнопку "Начать тарировку"                               |  |  |  |
| Сетевой адрес                          | 2 👻                         |              |                                                         |  |  |  |
| Максимальное показание (14095)         | 4095                        |              |                                                         |  |  |  |
| Минимальное показание (01023)          | 0                           |              |                                                         |  |  |  |
| Фильтрация                             | Минимальная 💌               | 0 %          |                                                         |  |  |  |
| Тяжелые условия эксплуатации           | Откл.                       |              | _                                                       |  |  |  |
| Автоматическая выдача данных           | Нет выдачи 🔻                |              |                                                         |  |  |  |
| Интервалы выдачи, с                    | 1                           |              | F1 - Справка                                            |  |  |  |
| Скорость обмена (бит/с)                | 19200 👻                     |              | F2 – Сохранить<br>F3 – Сохранить в файл настройки       |  |  |  |
| Настройка пределов измерения           |                             |              | F4 - Настройки тарировки                                |  |  |  |
| Верхний предел измерения               | 162648 Полный               | 0            | F6 – Экспорт                                            |  |  |  |
|                                        |                             | N = 12       | F7 - Импорт<br>F8 – Добавить датчик                     |  |  |  |
| нижнии предел измерения                | 133033 Пустой               | CNT = 133123 | F9 – Удалить датчик                                     |  |  |  |
| Сохранить                              |                             | T = 25 °C    |                                                         |  |  |  |
| LLS 30160                              |                             | Подключ      | ено: СОМ4, 19200 Бит/с 🜘                                |  |  |  |

Рисунок 12

В случае если настройка датчика уровня топлива LLS производится впервые в разделе «Мониторинг» отобразится надпись «Не настроено». Если настройка датчика уровня топлива LLS производилась ранее отобразиться надпись «Настроено».

Настройку производите в том топливе, в котором данный датчик уровня топлива LLS будет работать.

Опустите датчик уровня топлива LLS в мерную емкость.

Залейте в мерную ёмкость топливо таким образом, чтобы датчик уровня топлива LLS был погружен на всю длину измерительной части. Выждать не менее 1 минуты до появления надписи «Уровень стабилизирован».

В разделе «Настройка пределов измерения» (Рисунок 12) нажмите кнопку «Полный». Напротив параметра «Верхний предел измерения» зафиксируется значение (Рисунок 13).

| Настройка пределов измерения |        |        |
|------------------------------|--------|--------|
| Верхний предел измерения     | 142492 | Полный |
| Нижний предел измерения      | 256    | Пустой |

#### Рисунок 13

Выньте датчик уровня топлива LLS из емкости и дайте топливу стечь в течение 1 минуты.

В разделе «Настройка пределов измерения» (Рисунок 12) нажмите кнопку «Пустой». Напротив параметра «Нижний предел измерения» зафиксируется значение CNT (Рисунок 13).

| Настройка пределов измерения |               |  |
|------------------------------|---------------|--|
| Верхний предел измерения     | 142492 Полный |  |
| Нижний предел измерения      | 127756 Пустой |  |
|                              |               |  |

Рисунок 14

Нажмите кнопку «Сохранить».

В окне программы «Настройки» в разделе «Мониторинг» отобразиться надпись «Настроено».

Если в процессе настройки были допущены ошибки, появится одно из диалоговых окон (Рисунок 15, Рисунок 16, Рисунок 17), в котором нажмите кнопку «ОК» и повторите установку верхнего и нижнего уровней измерения.

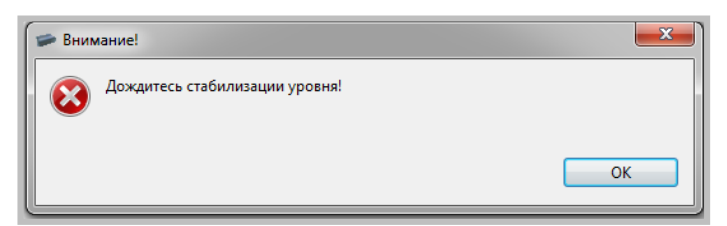

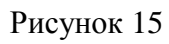

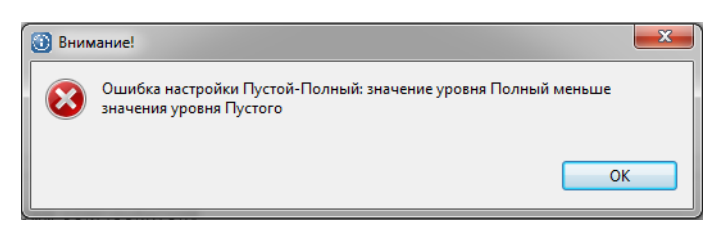

#### Рисунок 16

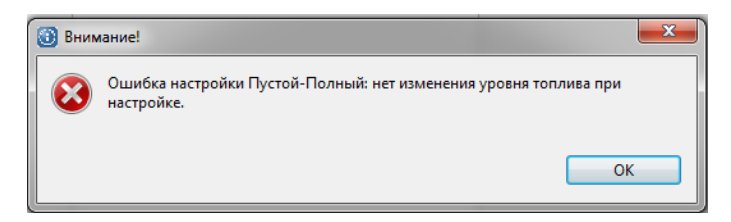

Рисунок 17

3.5.3 Обновление встроенного программного обеспечения

Примечание: Обновление встроенного программного обеспечения может потребоваться при обнаружении сбоев в работе изделия или при желании улучшить его технические или функциональные характеристики.

- В главном окне программы Omnicomm Configurator посмотреть версию встроенного ПО изделия. Проверить наличие новой версии встроенного программного обеспечения на сайте производителя <u>www.omnicomm.ru</u> или обратиться в отдел технического обслуживания Omnicomm <u>support@omnicomm.ru</u>. В случае, если существует более новая версия программного обеспечения, чем установленная, его возможно обновить.
- 2) Сохранить на ПК новую версию встроенного программного обеспечения.
- Нажать кнопку «Сменить прошивку» в окне программы Omnicomm Configurator. Откроется окно (Рисунок 18), в котором указать путь к файлу новой версии встроенного программного обеспечения, выбрать файл и нажать кнопку «Открыть».

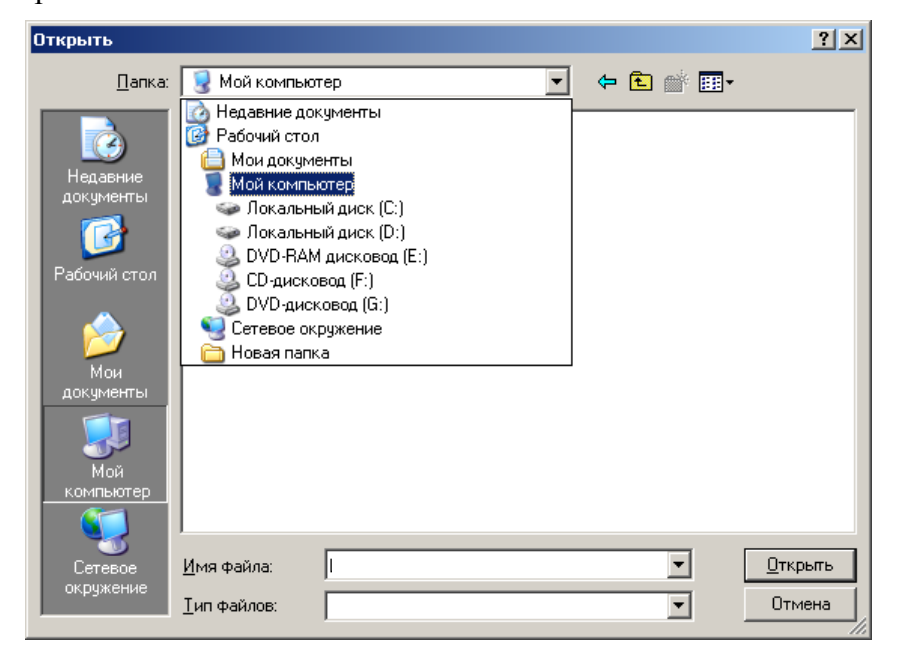

Рисунок 18

Если выбранный файл не является встроенным программным обеспечением, откроется окно (Рисунок 19).

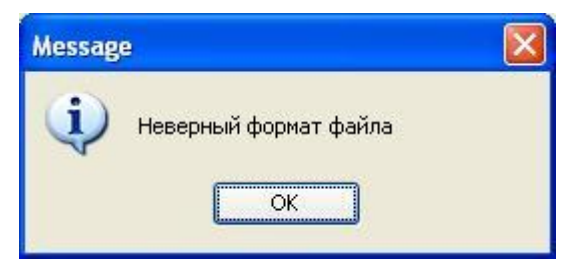

Рисунок 19

Нажать кнопку «ОК», выбрать файл встроенного программного обеспечения и нажать кнопку «Открыть».

В нижней части главного окна программы отобразится ход процесса обновления встроенного программного обеспечения.

Если обновление встроенного программного обеспечения прошло успешно, откроется окно (Рисунок 20)

| Message            |       |
|--------------------|-------|
| Прошивка обно<br>О | влена |

Рисунок 20

Если в процессе обновления произошла ошибка, откроется диалоговое окно (Рисунок 21).

| LLS Monitor                | × |
|----------------------------|---|
| Ошибка обновления прошивки |   |
| OK                         |   |

Рисунок 21

Нажать кнопку «ОК» и повторить выполнение п. 3.5.3.

#### 4 МОНТАЖ И ДЕМОНТАЖ

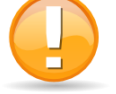

Для баков, форма которых соответствует рисунку (Рисунок 2) монтаж изделия производить согласно Приложению Г.

- 1) Надеть на измерительную часть изделия прокладку, входящую в комплект поставки изделия.
- 2) Установить изделие в бак.
- 3) Закрепить изделие на баке болтами, предварительно надев шайбу и гровер, как показано на рисунке (Рисунок 22, Рисунок 23). Болты завинчивать ключом гаечным.

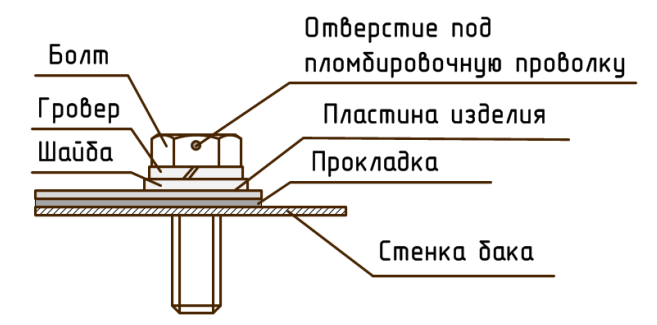

Рисунок 22

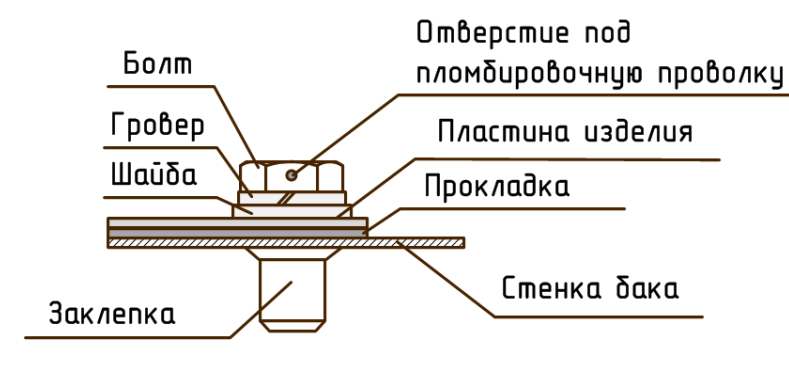

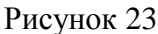

- 4) При монтаже изделия на пластиковые баки с толщиной стенок более 3 мм, закрепить изделие саморезами, входящими в комплект поставки. Усилия при затягивании саморезов должно быть таковым, чтобы резиновые шайбы, одетые на саморезы, не сминались и не лопались.
- 5) При монтаже изделий с длиной измерительной части более 1,5м в топливные баки TC (бензовозы, тепловозы) необходимо обеспечить отсутствие ударов волн топлива при резких ускорениях и торможениях TC. Для этих целей рекомендуется установка изделий вблизи гасящих волны переборок или установка изделий в защитные металлические трубы диаметром 50-100мм, закрепленные (приваренные) к днищу или к верху бака.

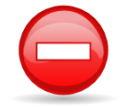

Приваривать и к днищу и к верху бака одновременно Запрещается.

Между краем трубы и верхней стенкой бака оставлять зазор, т.к. емкости такого размера при заполнении могут деформироваться (Рисунок 24).

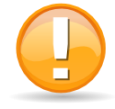

При монтаже необходимо обеспечить отсутствие контакта изделия с защитной трубой или внутренними переборками бака.

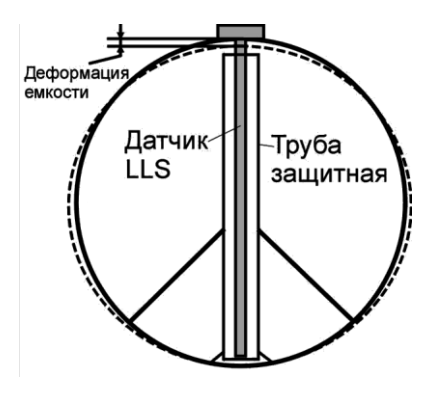

Рисунок 24

#### 5 НАЛАДКА И СТЫКОВКА

#### 5.1 ТРЕБОВАНИЯ К ПРОКЛАДКЕ СОЕДИНИТЕЛЬНЫХ КАБЕЛЕЙ

1) При монтаже необходимо использовать кабели производства компании Omnicomm, либо входящие в комплект поставки, либо приобретаемые отдельно.

- 2) Для соединения датчика уровня топлива LLS-AF 20310 с внешним устройством использовать кабель в гофрированном рукаве, входящим в комплект поставки. Кабель имеет длину 7м и при необходимости может быть удлинен или обрезан.
- 3) На пути прокладки кабелей должны отсутствовать нагретые части механизмов и узлов транспортного средства во избежание плавки изоляции проводов.
- 4) На пути прокладки кабелей должны отсутствовать движущиеся части механизмов транспортного средства.

#### 5.2 ПОДКЛЮЧЕНИЕ К ВНЕШНЕМУ УСТРОЙСТВУ

1) Подключить изделие к внешнему устройству согласно схеме подключения (Приложение Д).

#### 5.3 УСТАНОВКА ПРЕДОХРАНИТЕЛЯ

1) Предохранитель предназначены для защиты бортовой сети транспортного средства от короткого замыкания, вызванного пробоем в проводке изделия.

Подключить держатель предохранителя к проводу питания изделия и в непосредственной близости к цепи питания ТС (Рисунок 38, Рисунок 39).

2) Установить предохранитель в держатель предохранителя.

#### 6 ТАРИРОВКА ТОПЛИВНОГО БАКА

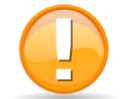

При изменении типа и диапазона выходного сигнала требуется повторная тарировка топливного бака.

Тарировка топливного бака необходима для установки соответствия уровня сигнала, выдаваемого изделием, и объема топлива в конкретном топливном баке.

Тарировка топливного бака представляет собой заправку топлива в бак – от пустого до полного, с определенным шагом заправки, и фиксацию показаний изделия в тарировочной таблице.

При установке в топливный бак двух изделий необходимо составить тарировочную таблицу для каждого изделия.

Шаг заправки выбирается самостоятельно, в зависимости от формы топливного бака – чем сложнее форма, тем меньше шаг заправки «n». Шаг заправки при необходимости можно изменять в процессе тарировки. Рекомендуемый шаг заправки, в зависимости от объема топливного бака, приведен в таблице (Таблица 1).

#### Таблица 1

| Обьем бака V, литры | Шаг заправки п, литры | Количество контрольных<br>точек, m = V\n |
|---------------------|-----------------------|------------------------------------------|
| 0-60                | 3                     | 20                                       |
| 61-100              | 5                     | 12 - 20                                  |
| 101-500             | 10                    | 10 - 50                                  |
| 501-1000            | 20                    | 20 - 50                                  |
| Более 1000          | По возможностям       |                                          |

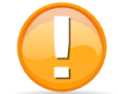

Для точности показаний рекомендуется делать не менее 20 контрольных точек.

#### 6.1 ТАРИРОВКА ТОПЛИВНОГО БАКА ПРИ УСТАНОВКЕ ОДНОГО ИЗДЕЛИЯ

1) Опустошить топливный бак.

2) Подключить датчик уровня топлива к ПК согласно Приложению В.

3) Запустить программу Omnicomm Configurator. Откроется главное окно программы, в котором отображены текущие настройки подключенного изделия. Выберите «Тип выходного сигнала»: «частотный» или «аналоговый».

| LLSAF Monitor 1.1.2.27                |                      |                                                |                                                |                                                | X                                               |
|---------------------------------------|----------------------|------------------------------------------------|------------------------------------------------|------------------------------------------------|-------------------------------------------------|
| Файл Сервис                           |                      |                                                |                                                |                                                |                                                 |
| Датчик                                | LLS AF 20310         | [ <b></b> ]                                    | Тарировочная табл                              | ица )                                          |                                                 |
|                                       |                      |                                                | Литры                                          | Пока                                           | зания датчика                                   |
| Версия прошивки                       | LLSAF 0.0.0          |                                                | 0.0                                            | 0.0                                            |                                                 |
| Тип выходного сигнала                 | Аналоговый 🔻         |                                                |                                                |                                                |                                                 |
| Максимальное<br>напряжение (520 В)    | 20                   |                                                |                                                |                                                |                                                 |
| Минимальное<br>напряжение (015 B)     | 0                    |                                                |                                                |                                                |                                                 |
| Резистор подтяжки                     | 🔿 Вкл. 🖲 Выкл.       |                                                |                                                |                                                |                                                 |
| Фильтрация                            | Нет 🗸                | 0,28%                                          |                                                |                                                |                                                 |
| Режим тяжелых<br>условий эксплуатации | 🔿 Вкл. 🖲 Выкл.       | <u>F1</u> : График<br><u>F5</u> : Выкл. синхр. | <u>F2</u> : Сохранить<br><u>F6</u> : Следующий | <b>F3:</b> Загрузить<br><b>F7:</b> Доб. датчик | <b>F4:</b> Вкл. синхр.<br><b>F8:</b> Уд. датчик |
| Уровень стабилизирован Uвых. = 0,06В  |                      |                                                |                                                |                                                |                                                 |
| Загрузить параметры                   | Установить параметры | Сменить проши                                  | ивку Настр                                     | ойка LLS                                       | О программе                                     |
|                                       |                      |                                                | COM3,1                                         | 9200 (OK) Подкл                                | ючение установлено                              |

Рисунок 25

Во время тарировки внутренняя фильтрация результатов измерения датчика не производится.

4) В первой строке «Тарировочной таблицы» в столбце «Литры» указать начальный объем топлива в баке.

5) Включить синхронизацию объема топлива в баке с показаниями датчика, нажав кнопку «F4».

6) Заправку производить мерной емкостью или под контролем расходомера жидкости с заданным шагом. Заполнить таблицу следующим образом:

В столбце «Литры» указать количество литров соответствующее объему заправки. В столбце «Показания датчика» отобразится значение соответствующее объему заправки.

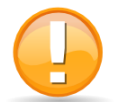

#### Фиксацию показаний датчика производить только после стабилизации уровня топлива (зеленый индикатор).

Зафиксировать показание датчика соответствующее данному объему заправки, нажав одну из следующих кнопок: "стрелка вниз", "Enter" или "Tab" при этом будет добавлена новая строка таблицы.

После ввода трех первых значений столбец «Литры» заполняется автоматически, соответственно выбранному шагу заправки. Для удаления введенной строки нажать кнопку "del".

| LLSAF Monitor 1.1.2.27                 |                      |                          |                      |                        | ×                     |
|----------------------------------------|----------------------|--------------------------|----------------------|------------------------|-----------------------|
| Файл Сервис                            |                      |                          |                      |                        |                       |
| Датчик                                 | LLS AF 20310         |                          | Тарировочная табл    | пица )                 |                       |
|                                        |                      |                          | Литры                | Пока                   | вания датчика         |
| Версия прошивки                        | LLSAF 0.0.0          |                          | 5.0                  | 0.05                   |                       |
|                                        |                      |                          | 10.0                 | 0.08                   |                       |
| Тип выходного сигнала                  | Аналоговый 👻         |                          | 15.0                 | 0.17                   |                       |
|                                        |                      |                          | 20.0                 | 0.2                    |                       |
| напряжение (520 В)                     | 20 🗘                 |                          | 25.0                 | 2.0                    |                       |
| Manager                                |                      |                          | 30.0                 | 5.1                    |                       |
| напряжение (015 В)                     | 0 🗘                  |                          | 35.0                 | 10.12                  |                       |
|                                        |                      |                          | 40.0                 | 15.22                  |                       |
| Резистор подтяжки                      | 🔿 Вкл. 🖲 Выкл.       |                          | 45.0                 | 20.0                   |                       |
| Фильтрация                             | Нет                  |                          |                      |                        |                       |
|                                        |                      | 0,08%                    |                      |                        |                       |
| Режим тяжелых                          | O Biza (@ Bisiza     |                          | E2: Сохранить        | <b>ЕЗ:</b> Загрузить   | E4: Вкл. синхр.       |
| <b>УСЛОВИИ ЭКСПЛУАТАЦИИ</b>            |                      | <u>F5</u> : Выкл. синхр. | <b>Е6:</b> Следующий | <b>Е7:</b> Доб. датчик | <b>ЕВ:</b> Уд. датчик |
| 🔵 Уровень стабилизирован Uвых. = 0,02В |                      |                          |                      |                        |                       |
| Загрузить параметры                    | Установить параметры | Сменить проши            | івку Настр           | юйка LLS               | О программе           |
|                                        |                      |                          | COM3,1               | 19200 (OK) Подкл       | ючение установлено    |

Рисунок 26

7) Выключить синхронизацию объема топлива в баке с показаниями датчика, нажав кнопку «F5».

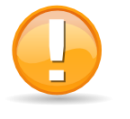

1) Значения относительного уровня должны монотонно возрастать в процессе заправки. 2) Повторяющиеся значения относительного уровня в таблицу не заносятся.

## 6.2 ТАРИРОВКА ТОПЛИВНОГО БАКА ПРИ ПОДКЛЮЧЕНИИ К РЕГИСТРАТОРУ ОМNICOMM OPTIM

При подключении Датчика уровня топлива LLS-AF в частотном режиме к Регистратору Omnicomm Optim тарировку необходимо проводить следующим образом:

1) Подключить датчик уровня топлива LLS-AF к Регистратору Omnicomm Optim.

- 2) Запустить программу Omnicomm Configurator.
- 3) Провести тарировку согласно п.6.1, фиксируя показания датчика уровня топлива LLS-AF по показаниям в программе Omnicomm Configurator.
- Ввести значения тарировочной таблицы в профиль TC. Откройте xml-файл с помощью любого текстового редактора и в раздел калибровочной таблице внесите результаты тарировки.

```
<!-- номер датчика -->
<sensor number="0">
<!-- Эта калибровочная таблица создана автоматически
программой FAS-Monitor в Wed Aug 08 13:52:13 GMT+04:00 2012
-->
<value code="0">0</value>
<value code="0">0</value>
<value code="0">0</value>
</sensor>
```

Рисунок 27

<value code="0">0</value> – введите показания программы Omnicomm Configurator.

<value code="4095">1000</value> – количество децилитров.

- 5) Скопируйте и вставьте необходимое количество строк, соответствующее количеству контрольных точек тарировки.
- 6) Сохраните файл.

### 7 СДАЧА СМОНТИРОВАННОГО И СОСТЫКОВАННОГО ИЗДЕЛИЯ

#### 7.1 ПЛОМБИРОВАНИЕ

7.1.1 УСТАНОВКА ЗАЩИТНОЙ ПЛОМБЫ НА ИЗДЕЛИЕ

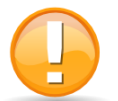

Установка пломбы предусмотрена только для изделий, крепление которых осуществляется с помощью болтов.

- 1) Совместить отверстия внутренней трещотки с внешними отверстиями пломбы.
- Продеть пломбировочную проволоку через отверстия в двух болтах, обмотать проволоку вокруг металлорукава, как показано на рисунке (Рисунок 28) и концы проволоки провести через отверстия пломбы.
- Закрутить проволоку до полного натяжения, вращая ручку трещотки по часовой стрелке.
- 4) Отломить ручку трещотки.

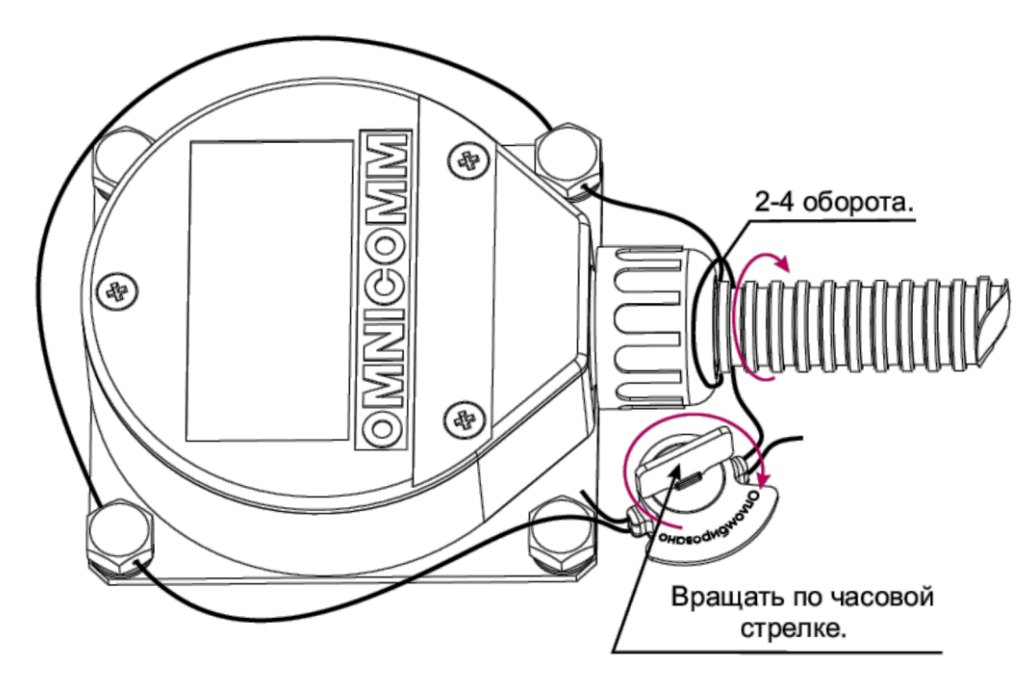

Рисунок 28

#### 7.1.2 УСТАНОВКА ЗАЩИТНЫХ ПЛОМБ НА РАЗЪЕМ

Для датчика уровня топлива LLS-AF 20310 установить защитную пломбу на разъем (Рисунок 29).

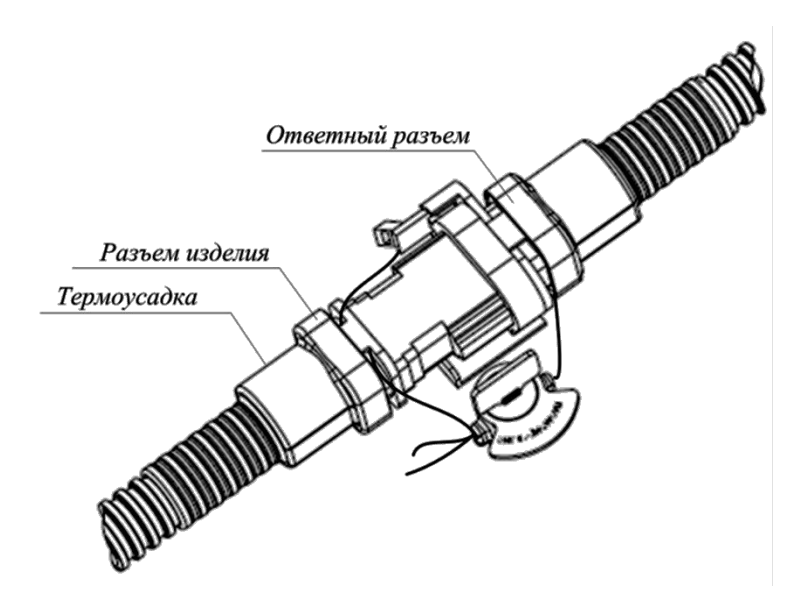

Рисунок 29

- 1) Продеть пломбировочную проволоку через отверстия разъема изделия и ответного разъема, таким образом, чтобы проволока проходила с разных сторон разъемов (Рисунок 29).
- 2) Концы проволоки провести через отверстия пломбы.
- 3) Закрутить проволоку до полного натяжения и отломить ручку трещотки.

# 7.2 ПЕРЕЧЕНЬ ПРИЕМО-СДАТОЧНОЙ ДОКУМЕНТАЦИИ И ПОРЯДОК ЕЕ ОФОРМЛЕНИЯ

- 1) После опломбирования изделия оформляется «Акт установки», который должен содержать:
  - наименование организации, для которой проводили установку изделия;
  - наименование организации, которая производила установку изделия;
  - дату установки;
  - перечень проведенных работ;
  - марка TC;
  - государственный номер ТС;
  - неисправности объекта установки;
  - заводской номер изделия (изделий);
  - номера пломб;
  - ФИО и подпись установщика и лица принявшего работу.

## ПРИЛОЖЕНИЕ А

## Перечень необходимого оборудования

## Таблица 2

| Mo  | Цанионоранио                  | Количест | Пункт      | Примонациа     |
|-----|-------------------------------|----------|------------|----------------|
| JN⊡ | Паименование                  | во       | методики   | примечание     |
|     | Инструменты:                  |          |            |                |
| 1   | Коронка биметаллическая ø35мм | 1 шт.    | 3.4        |                |
| 2   | Хвостовик к коронке           | 1 шт.    | 3.4        |                |
| 3   | Сверло по металлу Ø7мм или    |          |            | ø7 мм для      |
|     | ø4мм                          | 1 шт.    | 3.4        | заклепок ø4мм  |
|     |                               |          |            | для болтов     |
| 4   | Линейка измерительная         | 1        | 2.5        | Длина не менее |
|     |                               | ТШТ.     | 5.5        | длины бака     |
| 5   | Ножовка по металлу            | 1 шт.    | 3.5        |                |
| 6   | Ключ гаечный на 8мм           | 1 шт.    | 3.5        |                |
| 7   | Заклепочный инструмент для    | 1        | 2.5        | Для установки  |
|     | резьбовых заклепок TR-100     | 1 шт.    | 5.5        | на заклепки    |
| 8   | Метчик М5 с держателем        | 1        | 2.5        | Для установки  |
|     | _                             | 1 ШТ.    | 5.5        | на болты       |
|     | Принадлежности:               |          |            |                |
| 9   | Роторная пломба               | 2 шт.    | 7.1        |                |
| 10  | Проволока пломбировочная      | ло 0 8м  | 7 1        |                |
|     | ø0.7мм                        | до 0,8м. | /.1        |                |
| 11  | Персональный компьютер        | 1 шт.    | 3.6        |                |
| 12  | Программа Omnicomm            | 1 шт     | 3.6        | Пр-во компании |
|     | Configurator                  | 1 ш1.    | 5.0        | Omnicomm       |
| 13  | Устройство настройки УНУ (с   | 1 пл     | 3.6        | Пр-во компании |
|     | комплектом проводов)          | 1 Ш1.    | 5.0        | Omnicomm       |
| 14  | Блок питания постоянного      |          |            | Поставляется в |
|     | напряжения (10 - 15) В, 0.5А  | 1 шт.    | 3.6        | комплекте с    |
|     |                               |          |            | УНУ            |
| 15  | Мерная ёмкость                | 1 шт.    | 3.6        | высота ≥L1     |
| 16  | Топливо                       |          | 3.6, 6     |                |
| 17  | Емкость для тарировки         | 1        | 6          | Рекомендуемый  |
|     |                               | тшт.     | 0          | объем см. п. 6 |
| 18  | Герметик силиконовый для      | 1005     | Приложение | Для монтажа на |
|     | наружных работ                | 1001.    | Г          | круглые баки   |

#### ПРИЛОЖЕНИЕ Б

#### Инструкция по установке заклепок гаечного типа

Заклепку навинтить на шпильку заклепочника (Рисунок 30). Заклепка должна быть навинчена на всю глубину.

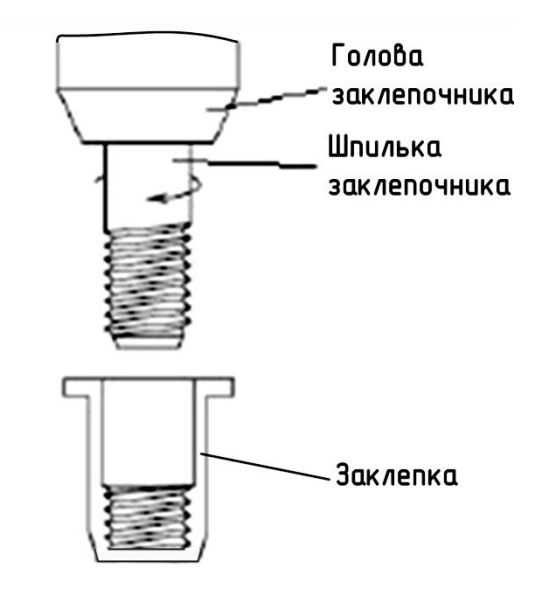

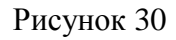

Установить заклепку в отверстие (Рисунок 31), таким образом, чтобы заклепка была строго перпендикулярна пластине датчика и стенке бака и исключала перекос.

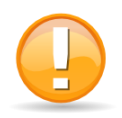

Проверьте отсутствие зазора между пластиной датчика уровня топлива LLS и заклепкой.

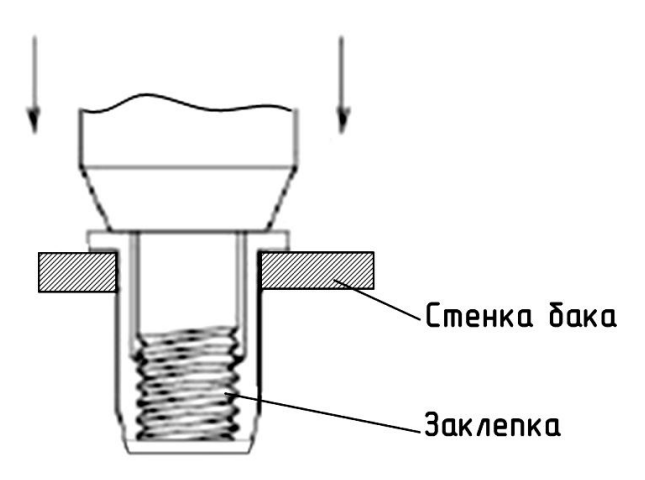

Рисунок 31

Расклепать заклепку заклепочником (Рисунок 32).

#### Продолжение приложения Б

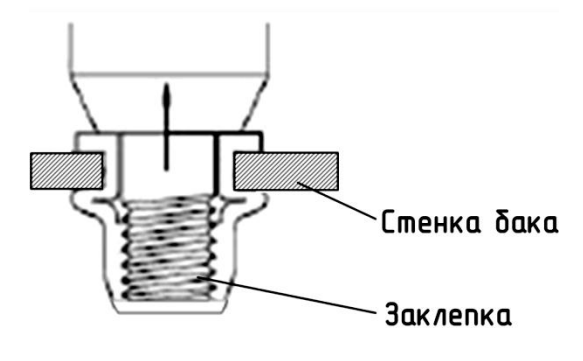

Рисунок 32

Выкрутить шпильку заклепочника из заклепки (Рисунок 33).

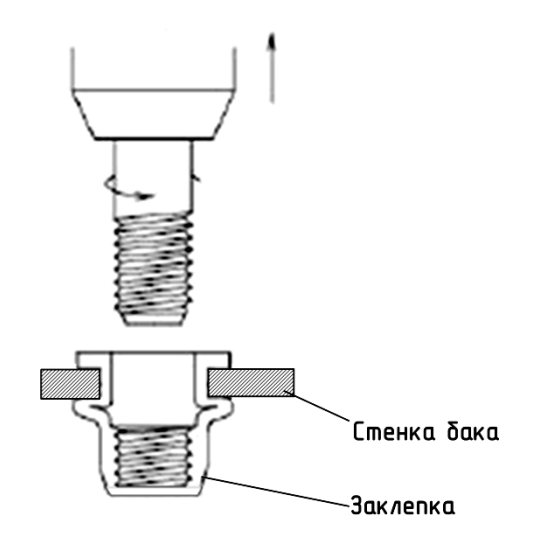

Рисунок 33

Проверьте качество установки заклепки. Для этого необходимо взять болт, входящий в комплект монтажных частей, и произвести пробное завинчивание. В случае если болт завинчивается туго или не на максимальную глубину необходимо высверлить заклепку и установить новую.

#### ПРИЛОЖЕНИЕ В

Схема подключения изделия к ПК и назначение выводов разъема изделия

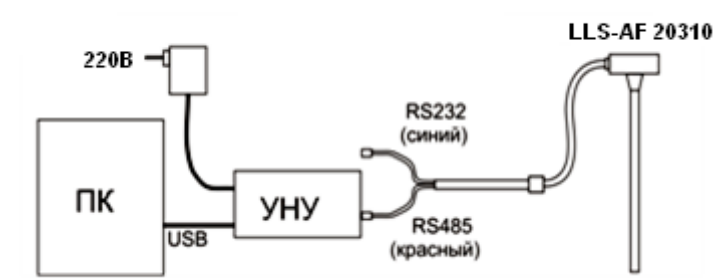

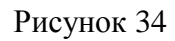

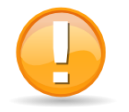

Подключение изделия к ПК производить с помощью УНУ, красным разъемом кабеля, входящего в комплект поставки УНУ.

|                                        | № конт. | Наименование                  | Обозначение | Цвет         |
|----------------------------------------|---------|-------------------------------|-------------|--------------|
|                                        | 1A      | Линия A RS-485                | RS-485 A    |              |
|                                        | 1B      | Аналогово-<br>частотный выход | A-F         | Зеленый      |
|                                        | 1C      | Плюс питания                  | PWR         | Коричневый   |
|                                        | 2A      | Линия В RS-485                | RS-485 B    |              |
| Рисунок 35 – Разъем<br>для подключения | 2B      | Общий аналогового<br>сигнала  | GND A       | Зелено-белый |
| внешнего устройства                    | 2C      | Общий (минус)<br>питания      | GND         | Белый        |

#### приложение г

#### Порядок подготовки бака круглой формы к монтажу изделия и его монтаж

Отметить отверстия для крепления изделия с учетом кривизны бака. Поместить болт в отверстие для крепления изделия таким образом, чтобы болт был перпендикулярен поверхности бака (Рисунок 36).

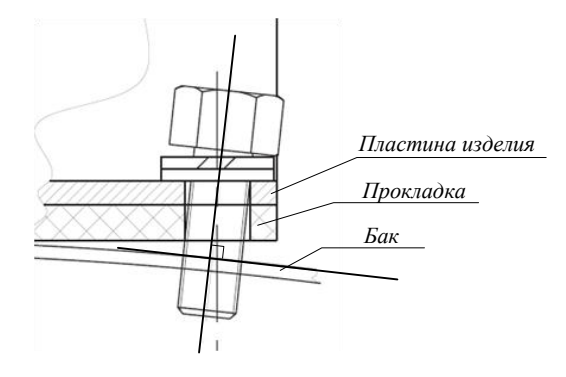

Рисунок 36

Просверлить отверстия согласно выбранному типу бака и методу крепления изделия к баку.

Нанести тонкий слой герметика между пластиной корпуса изделия и резиновой прокладкой. Надеть прокладку на изделие.

Нанести герметик на подготовленный бак, как показано на рисунке

(Рисунок 37). Толщина слоя герметика должна быть не менее 5 мм.

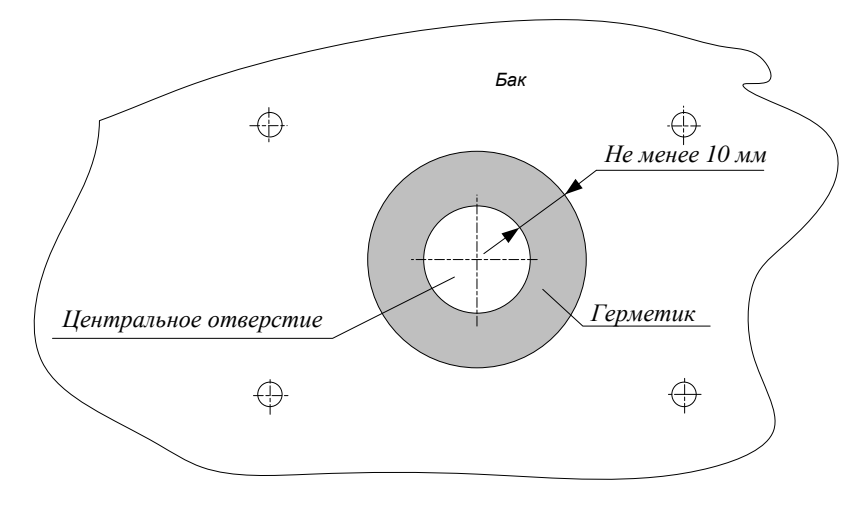

Рисунок 37

Произвести монтаж согласно выбранному способу крепления п.4.

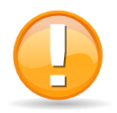

Визуально проверьте герметичность соединения. В случае если между прокладкой и баком существуют пустоты заполнить их герметиком.

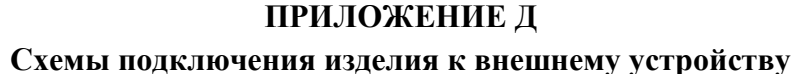

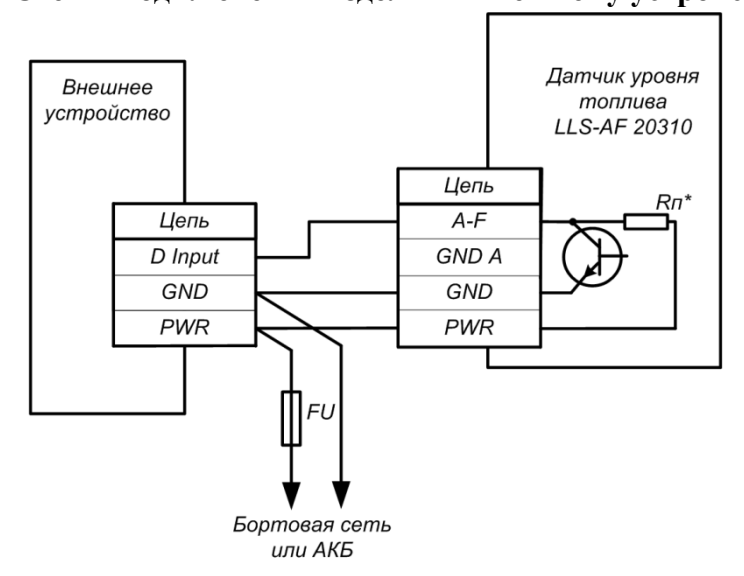

\*Резистор Rп может подключаться или отключаться в зависимости от параметров настройки датчика.

Рисунок 38 – Пример схемы подключения датчика уровня топлива LLS-AF 20310 к внешнему устройству по частотному выходу

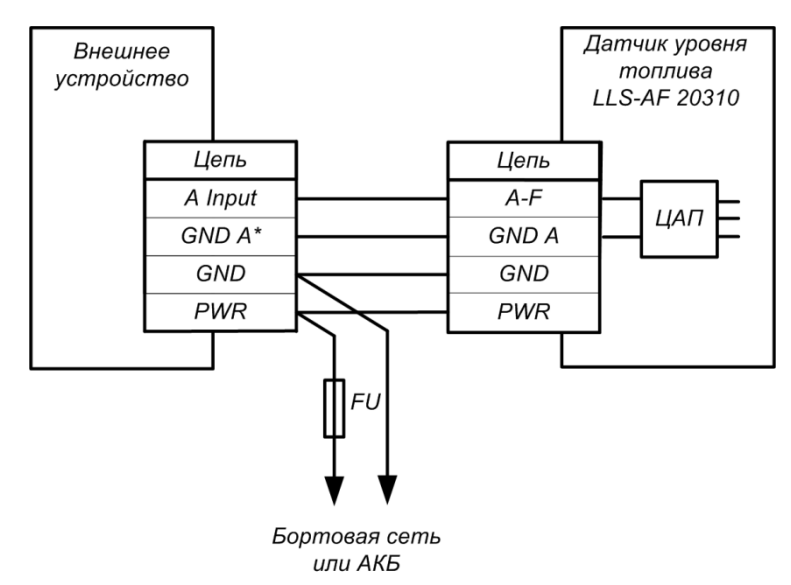

Рисунок 39 – Пример схемы подключения датчика уровня топлива LLS-AF 20310 к внешнему устройству по аналоговому выходу, имеющему отдельную клемму общего провода аналоговых датчиков (GND A)

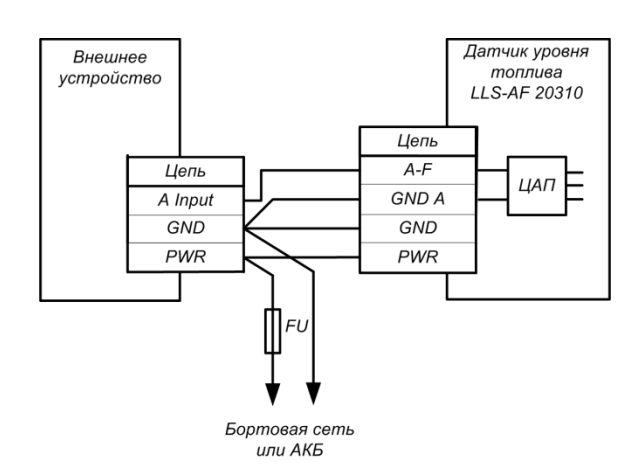

Рисунок 40 – Пример схемы подключения датчика уровня топлива LLS-AF 20310 к внешнему устройству по аналоговому выходу, не имеющему отдельную клемму общего провода аналоговых датчиков (GND A)

#### ПРИЛОЖЕНИЕ Е

## Герметики (формирователи прокладок) рекомендованные для использования при монтаже датчиков уровня топлива LLS

Список герметиков приведен в соответствии с рекомендациями по применению.

- 1. Бензостойкий формирователь прокладок PERMATEX<sup>TM</sup> MotoSeal® Black.
- 2. Силиконовый герметик-прокладка ABRO<sup>TM</sup> Black.
- 3. Силиконовый герметик-прокладка ABRO<sup>TM</sup> Red.
- 4. Силиконовый герметик-прокладка ABRO<sup>TM</sup> Blue.
- 5. Бензостойкий формирователь прокладок PERMATEX<sup>TM</sup> MotoSeal® Red.
- 6. Автомобильный герметик (красный) ПЕНТЭЛАСТ-1161.